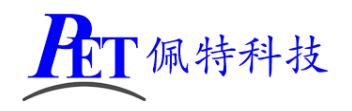

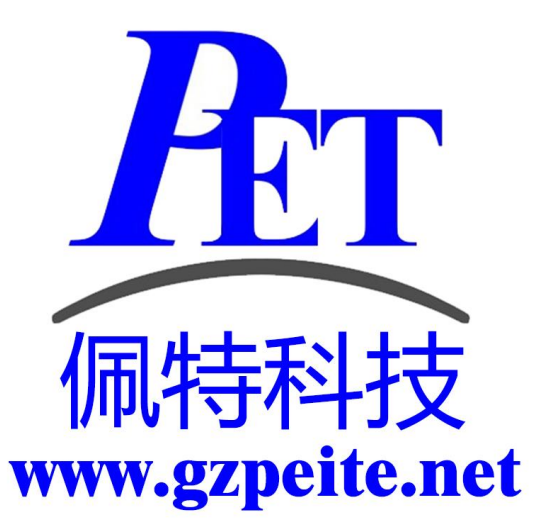

# PET-A33 开发板/全功能板 用户手册

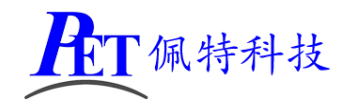

# 一、PET-A33 开发板/全功能板整机图

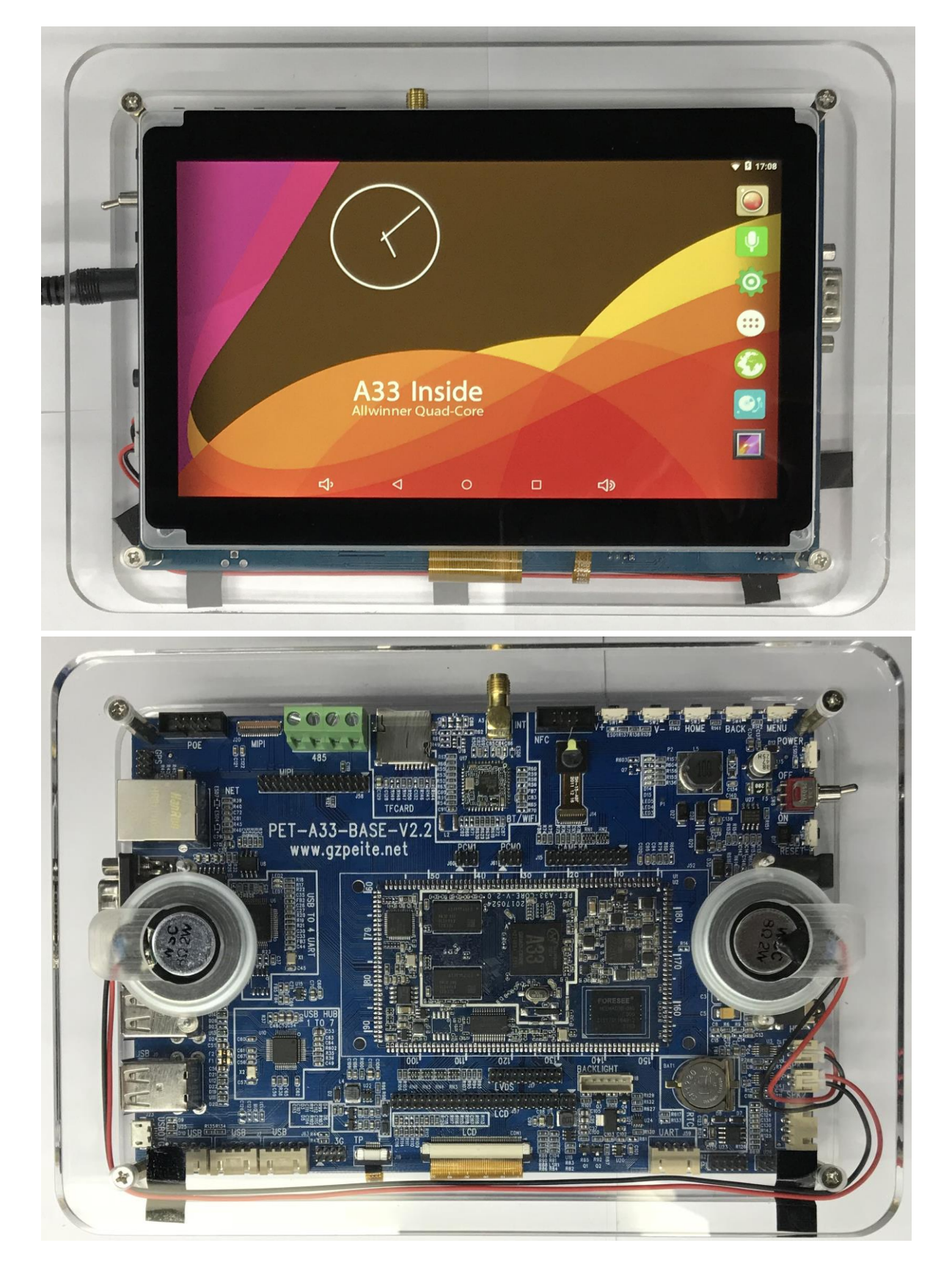

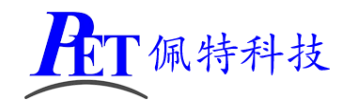

# 二、PET-A33 开发板/全功能板整机及配件列表

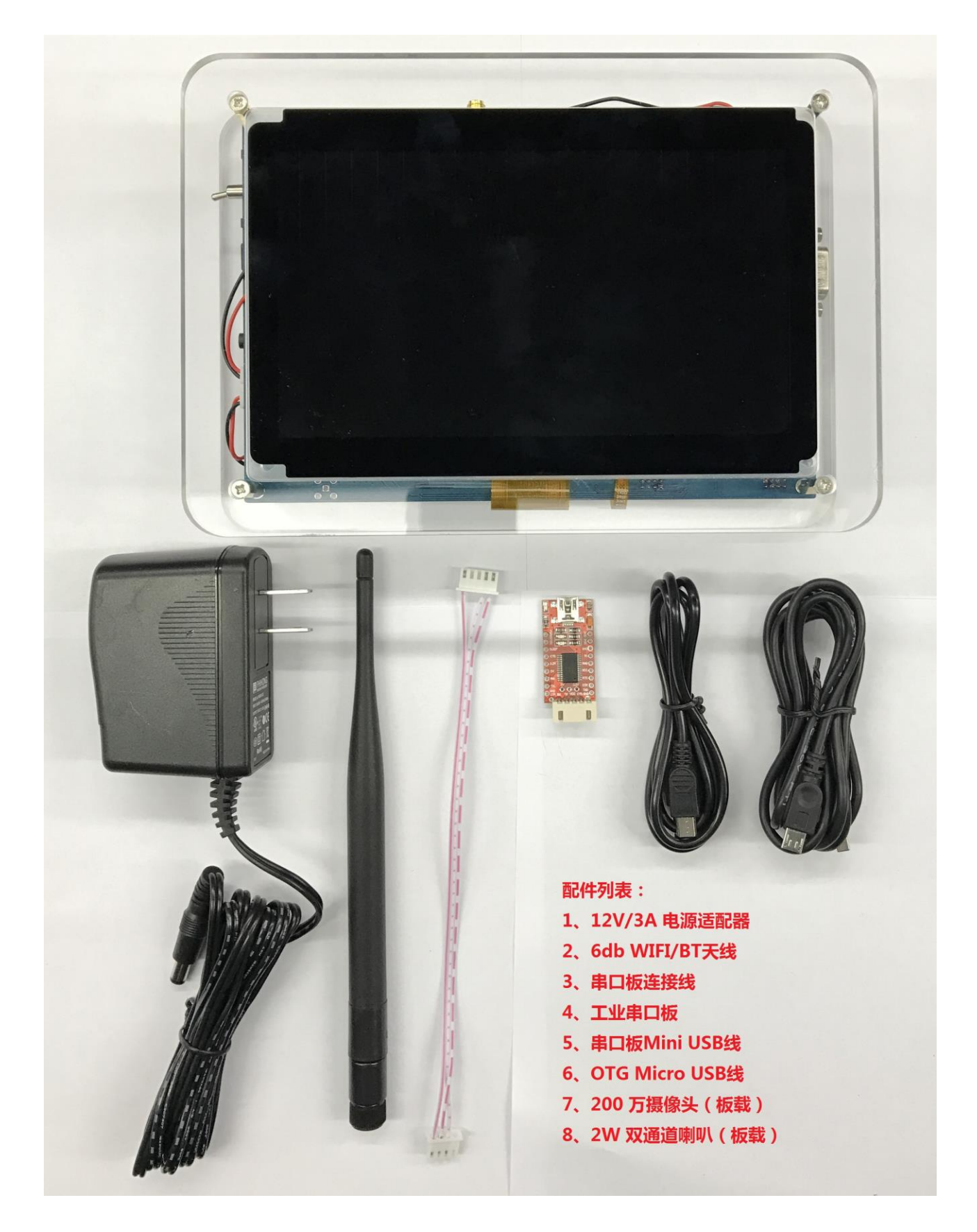

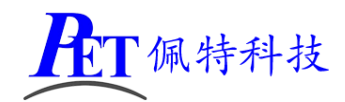

# 三、PET-A33 开发板/全功能板硬件功能说明

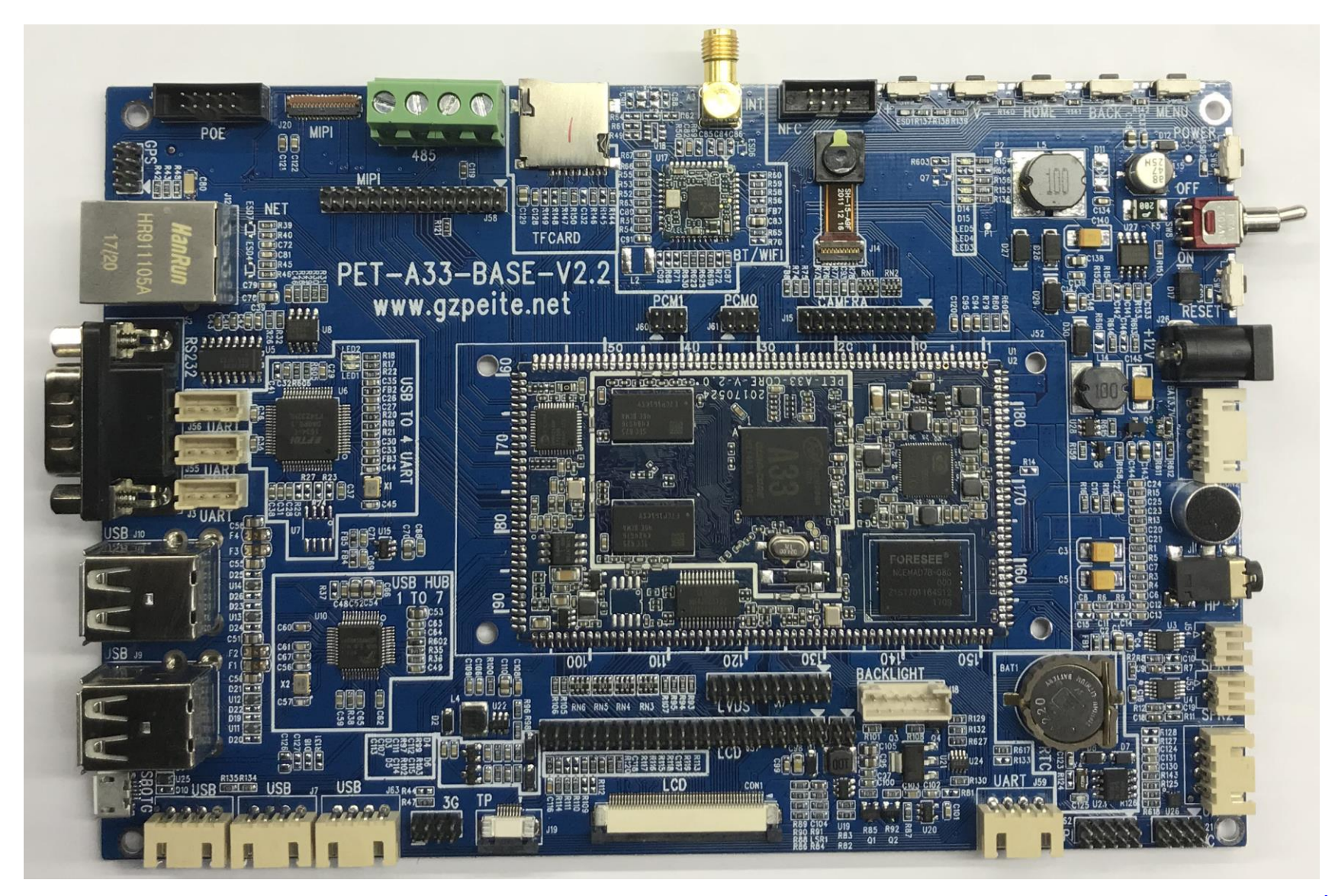

第4页,共26页

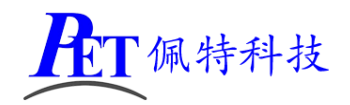

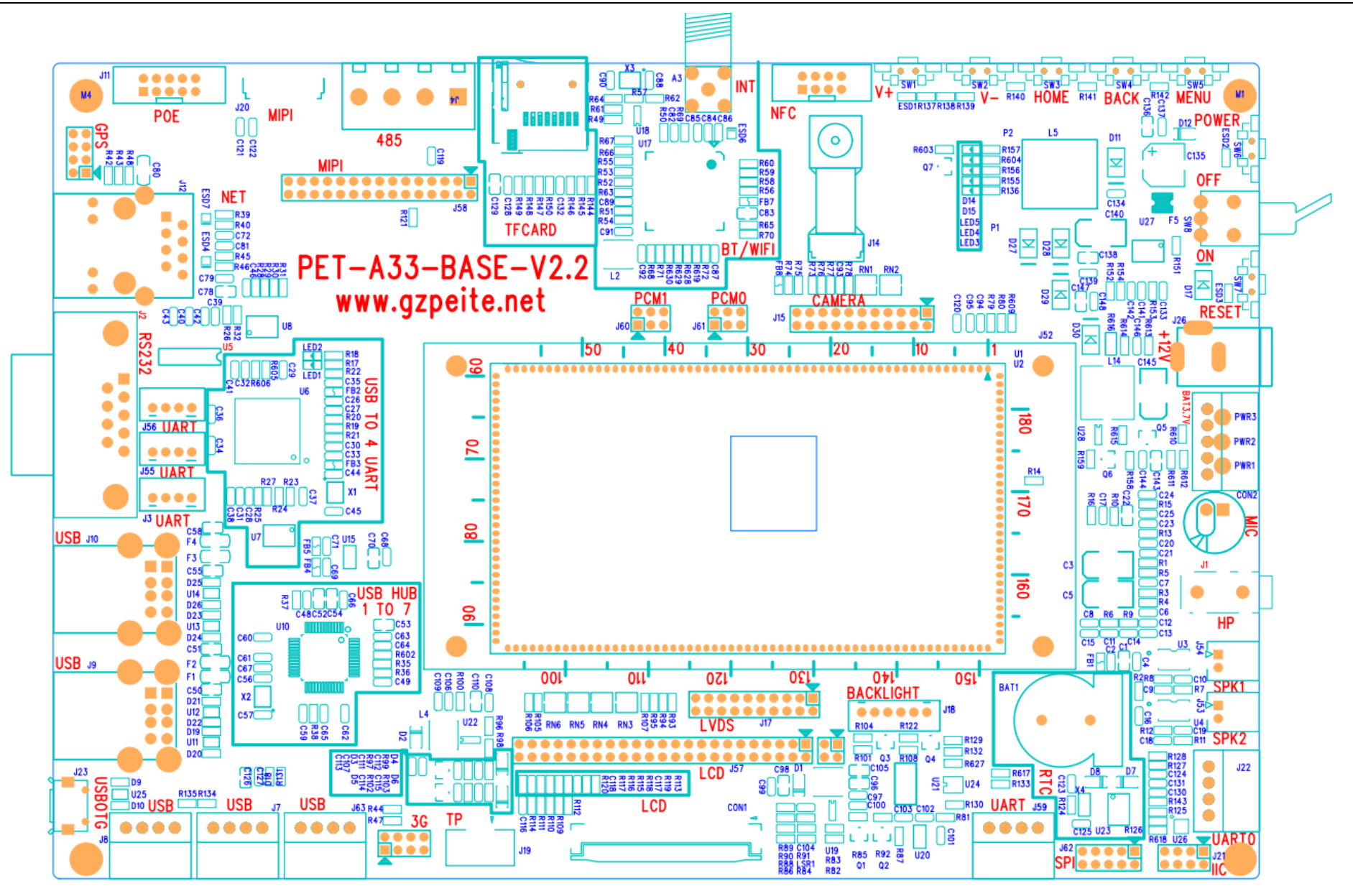

第5页,共26页

www.gzpeite.net

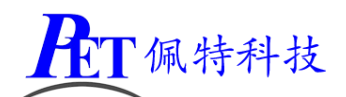

| 序号 | 功能                                       | 芯片型号         | 数量 | 芯片/接口位号       |
|----|------------------------------------------|--------------|----|---------------|
| 1  | 双通道 3W 喇叭                                | LY8006UL     | 2  | U3、U4、J53、J54 |
| 2  | 四段式耳机接口                                  | РЈК-647      | 1  | J1            |
| 3  | 板载麦克风 MIC                                | CZ034AP462   | 1  | CN1           |
| 4  | 工业 RTC 时钟                                | PCF8563T     | 1  | U2            |
| 5  | 工业硬件看门狗                                  | МАХ6369КА    | 1  | U24           |
| 6  | 工业 USB 一转七路串口                            | FT4232       | 1  | U6            |
| 7  | TTL串口                                    | FT4232       | 3  | J3、J55、J56    |
| 8  | RS232 串口                                 | MAX3232      | 1  | U5、J2         |
| 9  | 485 总线接口                                 | MAX13487     | 1  | U8、J4         |
| 10 | 北斗/GPS 模组接口(模组外置)                        | UM220/NEO-7M | 1  | J6            |
| 11 | 重力传感器                                    | BMA250       | 1  | U26           |
| 12 | 一转四 USB HUB                              | FE2.1        | 1  | U10           |
| 13 | USB HOST 接口(共模滤波器、限流器件、ESD 器件)           |              | 4  | J9、J10        |
| 14 | POE 供电接口(模组外置)                           |              | 1  | J11           |
| 15 | PCIE 3G/4G 接口(模组外置)                      |              | 1  | J13           |
| 16 | 以太网接口                                    | HR911105     | 1  | J12           |
| 17 | SDIO WIFI                                | RTL8723BS    | 1  | U17           |
| 18 | SDIO 蓝牙                                  | RTL8723BS    | 1  | U17           |
| 19 | 板载摄像头 200 万像素                            | GC2015       | 1  | J14           |
| 20 | 外置 CSI 摄像头接 (22 Pin 排针)                  |              | 1  | J15           |
| 21 | IPS 全视角 LCD 7 寸 1024*600                 |              | 1  | CON1          |
| 22 | LVDS LCD 显示屏接口(20 Pin 排针)                |              | 1  | J17           |
| 23 | MIPI LCD 显示屏接口                           |              | 1  | J20、J58       |
| 24 | 外置 LCD 背光接口                              |              | 1  | J18           |
| 25 | I2C 电容触摸屏                                |              | 1  | J19           |
| 26 | I2C 接口/GPIO                              |              | 1  | J21           |
| 27 | SPI 接口/GPIO                              |              | 1  | J62           |
| 28 | 调试串口                                     |              | 1  | J22           |
| 29 | USB 应用程序调试接口                             |              | 1  | J23           |
| 30 | 按键(HOME/BACK/MENU/VOL+/VOL-/POWER/RESET) |              | 7  | SW1 ~ SW7     |
| 31 | 外置 TF 接口                                 |              | 1  | J24           |
| 32 | NFC 读卡模组接口(模组外置)                         | PN547C2      | 1  | J25           |
| 33 | 3.7V 电池接口                                |              | 1  | CON2          |
| 34 | BB PCM I2S 接口                            |              | 1  | J61           |
| 35 | BT PCM I2S 接口                            |              | 1  | J60           |

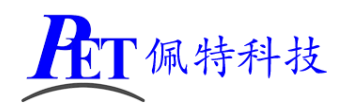

# 四、PET-A33 开发板/全功能板开机流程

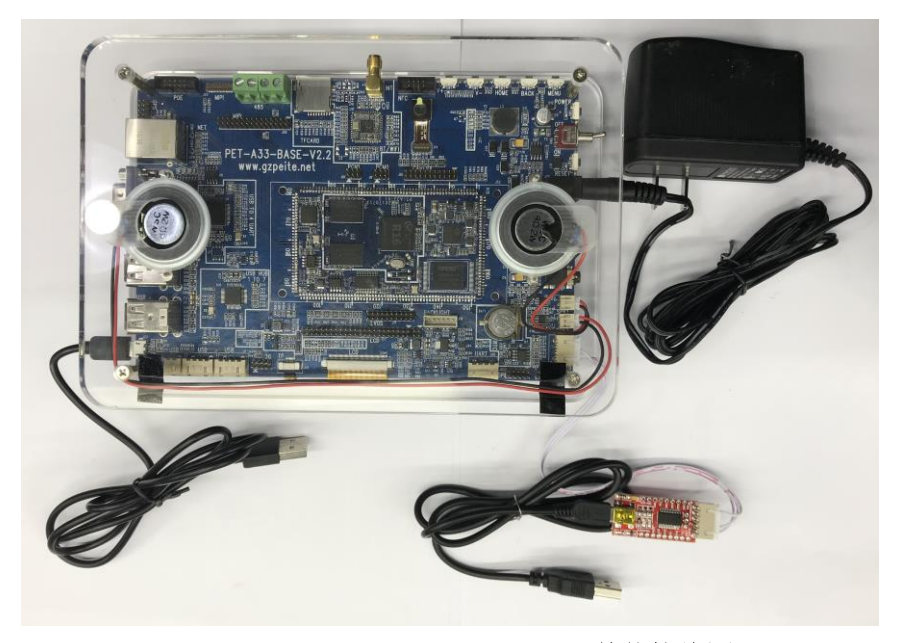

整体接线图

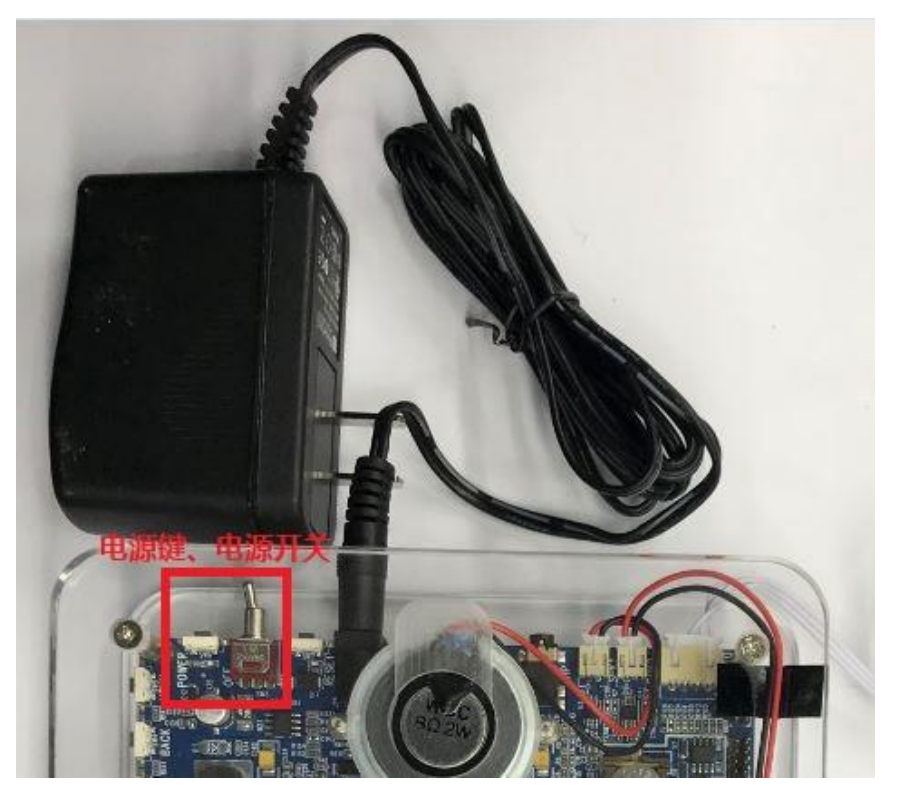

如上图:

- 1、连接好电源适配器。
- 2、打开电源开关。

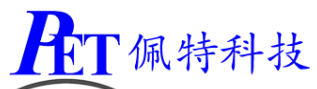

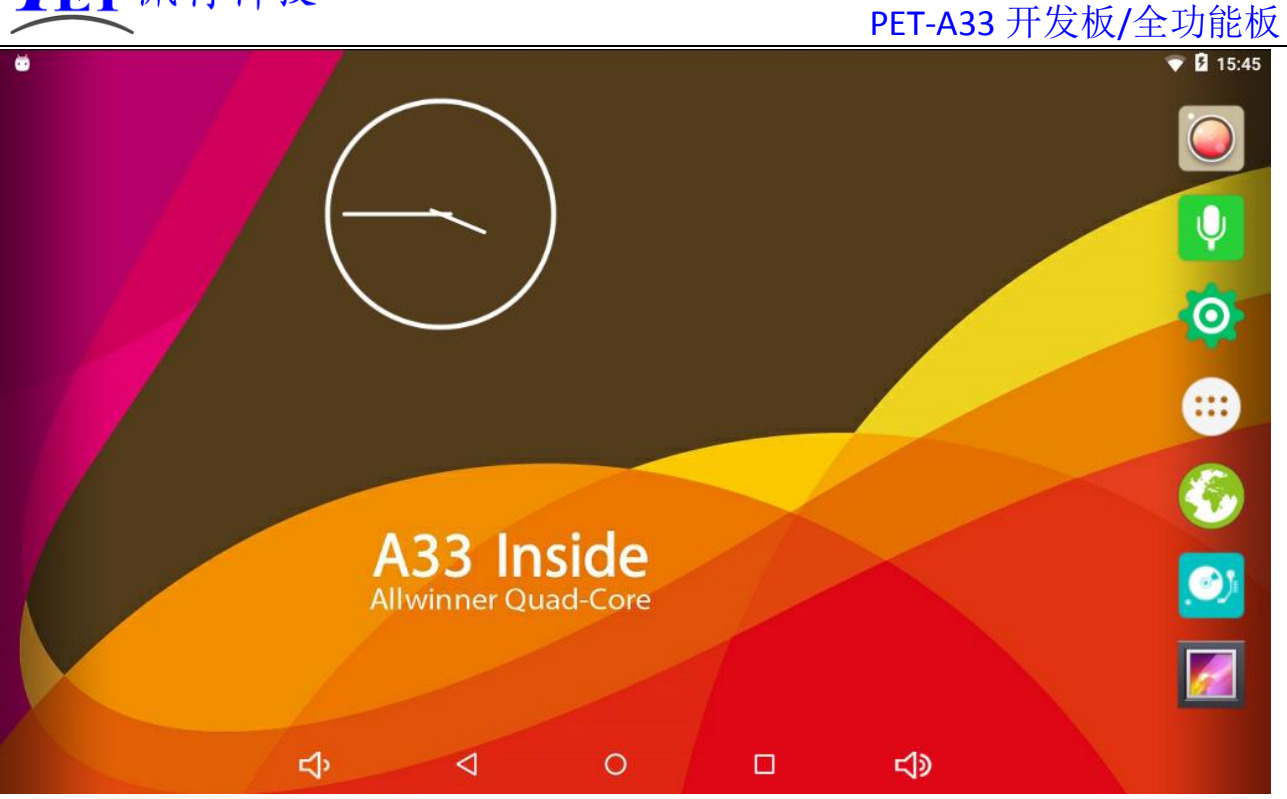

# 五、PET-A33 开发板/全功能板串口调试

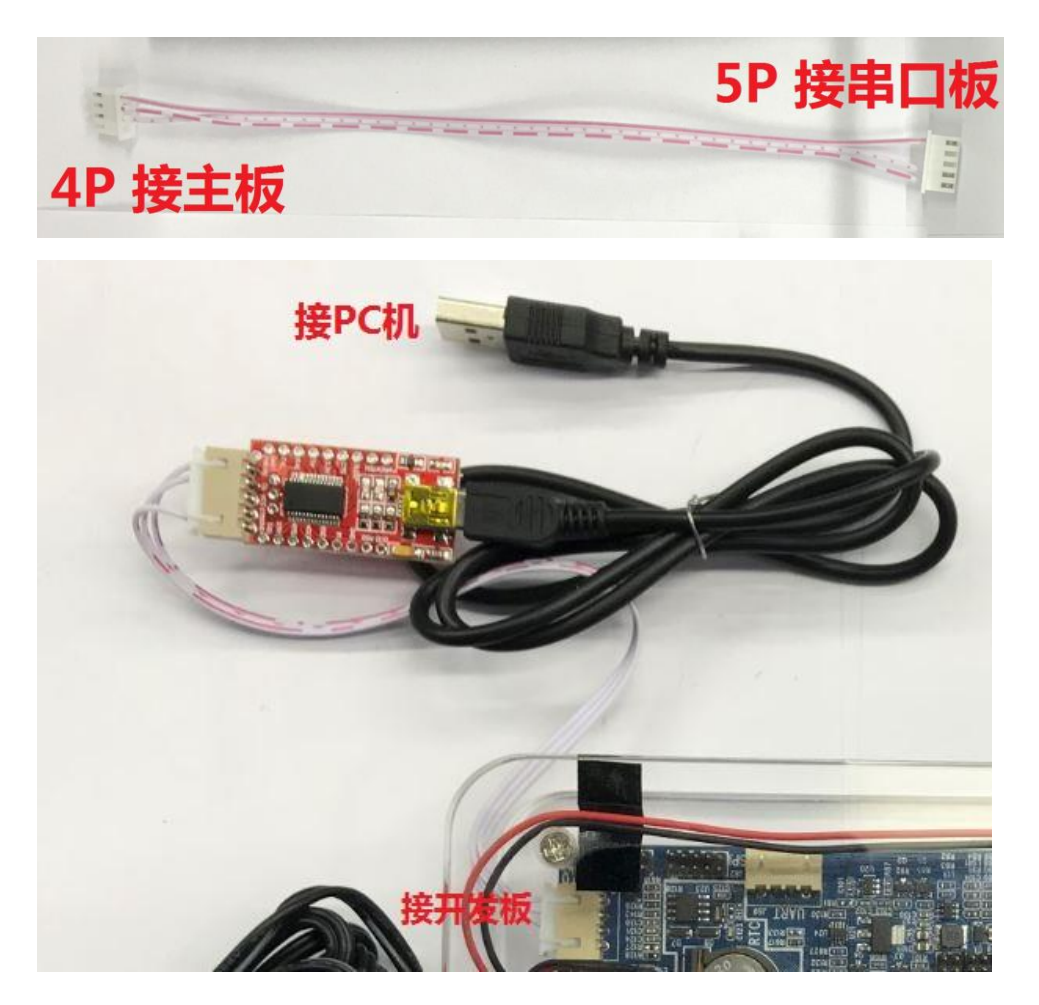

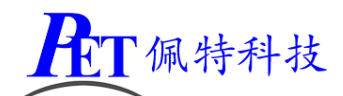

- 1、连接串口排线 4Pin 端到全功能板调试串口 UARTO。
- 2、连接串口排线 5Pin 端到工业 USB 串口板。
- 3、用 MiniUSB 线连接工业 USB 串口板和 PC 机。
- 4、在 PC 机端安装 USB 串口板驱动程序(位于开发资料的《开发工具》目录下)。
- 5、在 PC 机上打开您常用的串口软件,例如 SecureCRT 等,调试串口的通讯参数如下图:

| 串行选项                                     |                                     |                                      |
|------------------------------------------|-------------------------------------|--------------------------------------|
| 端口(O):<br>波特率(B):<br>数据位(D):<br>奇偶校验(A): | COM1 ▼<br>115200 ▼<br>8 ▼<br>None ▼ | 流控<br>DTR/DSR<br>RTS/CTS<br>XON/XOFF |
| 停止位(S):                                  | 1 •                                 |                                      |

六、PET-A33 开发板/全功能板 LCD 及 TP 安装

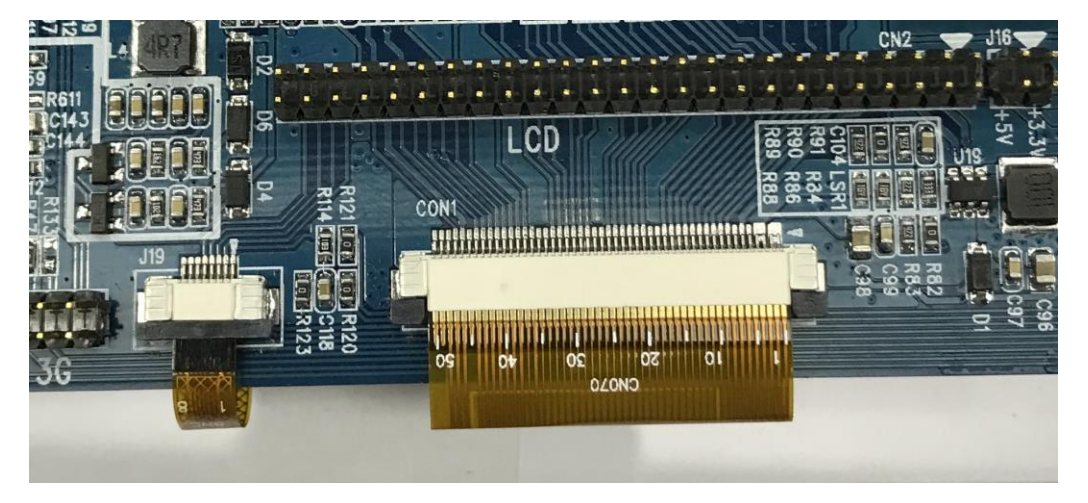

如上图所示,触摸屏 TP 连接方式为下接触(金手指一面向下),LCD 显示屏的连接方式为上接触(金 手指一面向上),特别注意不要方向接反,会引起硬件损坏。安装的时候先把接插件的塑料锁键向外拔出 一点,然后将 FPC 连接线插入接触槽(注意要插到底),然后把塑料锁键向里推紧即可。

# 七、PET-A33 开发板/全功能板安卓 Android 操作说明

## 1、以太网设置

打开设置程序,选择以太网,显示如下界面,首先点击右上角开关开启以太网:

| Ŷ                 |                 | ○ 03:02 |
|-------------------|-----------------|---------|
| ÷                 | 以太网             | ۹       |
|                   | 开启              | •       |
| <b>以太网</b><br>以太网 | <b>设置</b><br>设置 |         |

|                        |          | Ŷ                      | $\bigtriangledown$ | 0 |    | り<br>し                                                             |           |
|------------------------|----------|------------------------|--------------------|---|----|--------------------------------------------------------------------|-----------|
| 点击以太                   | 网设置,     | 进入以太网讨                 | 设置界面               |   |    |                                                                    |           |
| φ.                     |          |                        |                    |   |    |                                                                    | ♡ 🗋 03:03 |
| < Ŀj                   | 人太网      |                        | a \ (1 = ===       |   |    |                                                                    | Q         |
| Æ                      | F启       | 以太风                    | り设直                |   |    |                                                                    | •         |
| <b>以太网设</b> ]<br>以太网设置 | <b>2</b> | ● 自动获<br>● 自动获<br>□P地址 | 実取 IP<br>P         |   |    |                                                                    |           |
|                        |          | 默认网关                   |                    |   |    | - 1                                                                |           |
|                        |          | DNS服务器                 |                    |   |    | - 8                                                                |           |
|                        |          | MAC 地址                 |                    |   |    |                                                                    |           |
|                        |          | 00:60:6E               | :AD:36:85          |   |    |                                                                    |           |
|                        |          |                        |                    |   | 放弃 | 保存                                                                 |           |
|                        |          | む                      | $\bigtriangledown$ | 0 |    | し<br>、<br>、<br>、<br>、<br>、<br>、<br>、<br>、<br>、<br>、<br>、<br>、<br>、 |           |

可以根据需要设置为自动获取 IP 地址或指定静态 IP 地址。

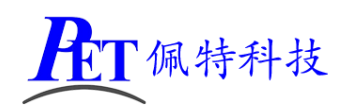

## 2、LCD 默认方向设置

| <b></b>                  |        |                 |          |        | ♡ 🗋 03:03 |
|--------------------------|--------|-----------------|----------|--------|-----------|
| ← 显示                     |        |                 |          |        | م         |
| 亮度                       |        |                 |          |        |           |
| <b>休眠</b><br>永不          | 设置显示   | 屏默认显示方          | 5向(重启生效) |        |           |
| 设置显示屏默认显示方向(重启           | 0      |                 |          |        |           |
|                          | 0 90   |                 |          |        |           |
| <b>祭止屏幕旋转</b> ,并且所有应用程序有 | ◯ 180  |                 |          |        |           |
| 设置全屏模式(重启生效)             | ○ 270  |                 |          |        |           |
| 设置显示屏幕密度DPI(重启生效         |        |                 |          | 取消     |           |
| 壁纸                       |        |                 |          |        |           |
| 互动屏保                     |        |                 |          |        |           |
|                          | Ц<br>Ч | $\triangleleft$ | 0        | む<br>の |           |

可根据 LCD 安装方向,选择 0、90、180、270 四个显示方向。

## 3、是否禁止屏幕旋转

|                           |           |                    |   | <br>       |       |
|---------------------------|-----------|--------------------|---|------------|-------|
| ÷.                        |           |                    |   |            | 03:04 |
| ← 显示                      |           |                    |   |            | Q     |
|                           |           |                    |   |            |       |
| 亮度                        |           |                    |   |            |       |
| <b>休眠</b><br>永不           |           |                    |   |            |       |
| 设置显示屏默认显示方向(重席            | 自生效)      |                    |   |            |       |
| 禁止屏幕旋转<br>禁止屏幕旋转,并且所有应用程序 | 序都强制与默认方向 | <b>-</b> 致         |   |            |       |
| 设置全屏模式(重启生效)              |           |                    |   |            |       |
| 设置显示屏幕密度DPI(重启生           | 效)        |                    |   |            |       |
| 壁纸                        |           |                    |   |            |       |
| 互动屏保                      |           |                    |   |            |       |
|                           | Ц         | $\bigtriangledown$ | 0 | <b>山</b> 》 |       |
|                           |           |                    |   |            |       |

当选择禁止屏幕旋转后,如果系统默认是横屏显示,即使启动竖屏应用,屏幕显示方向也不会改变。

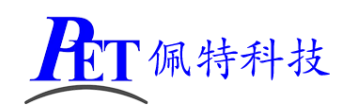

## 4、选择系统默认全屏模式

| Ŭ                                 |    |                 |    |   |        | ▼ 💈 22:45 |
|-----------------------------------|----|-----------------|----|---|--------|-----------|
| ← 显示                              |    |                 |    |   |        |           |
| 亮度                                |    |                 |    |   |        |           |
| <b>休眠</b><br>永不                   | 设置 | 全屏模式(重启生物       | 效) |   |        |           |
| 设置显示屏默认显示方向(重启                    | ٢  | 系统初始状态          |    |   |        |           |
| <b>禁止屏幕旋转</b><br>禁止屏幕旋转,并且所有应用程序; | 0  | 黏性沉浸模式全屏        |    |   |        |           |
| 设置全屏模式(重启生效)                      | 0  | 强制全屏            |    |   |        |           |
| 设置显示屏幕密度DPI(重启生获                  | _  | _               | _  | _ | 取消     |           |
| 壁纸                                |    |                 |    |   |        |           |
| 按电源按钮两次即可打开相机<br>在不解锁屏幕的情况下快速打开相机 | l  |                 |    |   |        | Þ         |
|                                   | ЧŶ | $\triangleleft$ | 0  |   | り<br>の |           |

当选择"强制全屏"时,系统启动后在任何情况下都不会显示系统状态栏,应用程序始终全屏显示。

5、选择 LCD DPI 显示参数

| Ŷ                                |                           |                    |        |        | ♡ 🗎 03:04 |
|----------------------------------|---------------------------|--------------------|--------|--------|-----------|
| ← 显示                             | 设置显示                      | 豆莫宓度DP             | (重白生效) |        | ۵         |
| 亮度                               | <ul><li> () 160</li></ul> | 弁称山反ロ              |        |        |           |
| <b>休眠</b><br>永不                  | ○ 213                     |                    |        |        |           |
| 设置显示屏默认显示方向(重启                   | O 240                     |                    |        |        |           |
|                                  | <b>O 280</b>              |                    |        |        |           |
| <b>禁止屏幕旋转</b><br>禁止屏幕旋转,并且所有应用程序 | O 320                     |                    |        |        |           |
| 设置全屏模式(重启生效)                     | ○ 400                     |                    |        |        |           |
| 设置显示屏幕密度DPI(重启生的                 | O 480                     |                    |        |        |           |
| 壁纸                               | ○ 560                     |                    |        |        |           |
|                                  |                           |                    |        | 取消     |           |
| <u> </u>                         |                           |                    |        |        |           |
|                                  | Ŷ                         | $\bigtriangledown$ | 0      | り<br>し |           |

DPI 值越大,字体及图标显示也会跟着变大,可根据实际需要进行选择,系统默认为160。

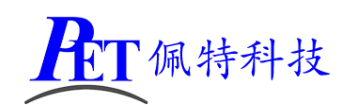

## 6、网络时间自动校准设置

| Ŧ                             |                          |   |        | ♡ 🗖 03:05 |
|-------------------------------|--------------------------|---|--------|-----------|
| ← 日期和时间                       |                          |   |        | Q         |
| 使用网络提供的时间                     | 时间校准服务器                  |   |        |           |
|                               | ntp.sjtu.edu.cn          |   |        |           |
|                               | 🔿 time.pool.aliyun.com   |   |        |           |
| 设直时间<br>03:05                 | 1.cn.pool.ntp.org        |   |        |           |
| 选择时区<br>GMT+08:00 中国标准时间      | ○ 2.cn.pool.ntp.org      |   |        |           |
|                               | ○ 3.cn.pool.ntp.org      |   |        |           |
| 使用24小时格式<br>13:00             | O 2.android.pool.ntp.org |   |        | •         |
| <b>时间校准服务器</b><br>设置时间校准服务器地址 | O 3.android.pool.ntp.org |   |        |           |
| 时间校准超时时间                      |                          |   | 取消     |           |
| 设置时间校准超时时间                    |                          |   |        |           |
|                               | <b>₽</b>                 | 0 | り<br>し |           |

可根据实际网络情况选择通讯良好的时间校准服务器。

## 7、网络时间自动校准超时时间设置

| ę                             |        |                    |   |        | ♡ 🗖 03:05 |
|-------------------------------|--------|--------------------|---|--------|-----------|
| ← 日期和时间                       |        |                    |   |        | Q         |
| 使用网络提供的时间                     |        |                    |   |        |           |
| <b>设置日期</b><br>2017年5月6日      | 时间校准   | 主超时时间              |   |        |           |
|                               | 2000   | 0                  |   |        |           |
| <b>设置时间</b><br>03:05          | O 3000 | 0                  |   |        |           |
| 选择时区                          | O 4000 | 0                  |   |        |           |
| GMT+08:00 中国标准时间              | 0 5000 | 0                  |   |        |           |
| 使用24小时格式<br>13:00             | 0 6000 | 0                  |   |        |           |
|                               |        |                    |   |        |           |
| <b>时间校准服务器</b><br>设置时间校准服务器地址 |        |                    |   | 取消     |           |
| 时间校准超时时间<br>设置时间校准超时时间        |        |                    |   |        |           |
|                               | Ŷ      | $\bigtriangledown$ | 0 | り<br>の |           |

默认超时时间是 20 秒,如果网络状况较差,可适当加大通讯超时时间。

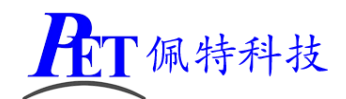

# 八、PET-A33 开发板/全功能板镜像文件烧写

开发过程中,一般使用 PhoenixSuit 进行镜像文件的烧写,具体操作方式请参考开发工具目录下的 《PhoenixSuit 使用说明.pdf》,除了 Android 系统我司的 Linux+QT 系统也支持这种烧写方式。

将开发板的 MicroUSb 接口连接到系统主机后, Linux+QT 系统检测到的设备信息如下:

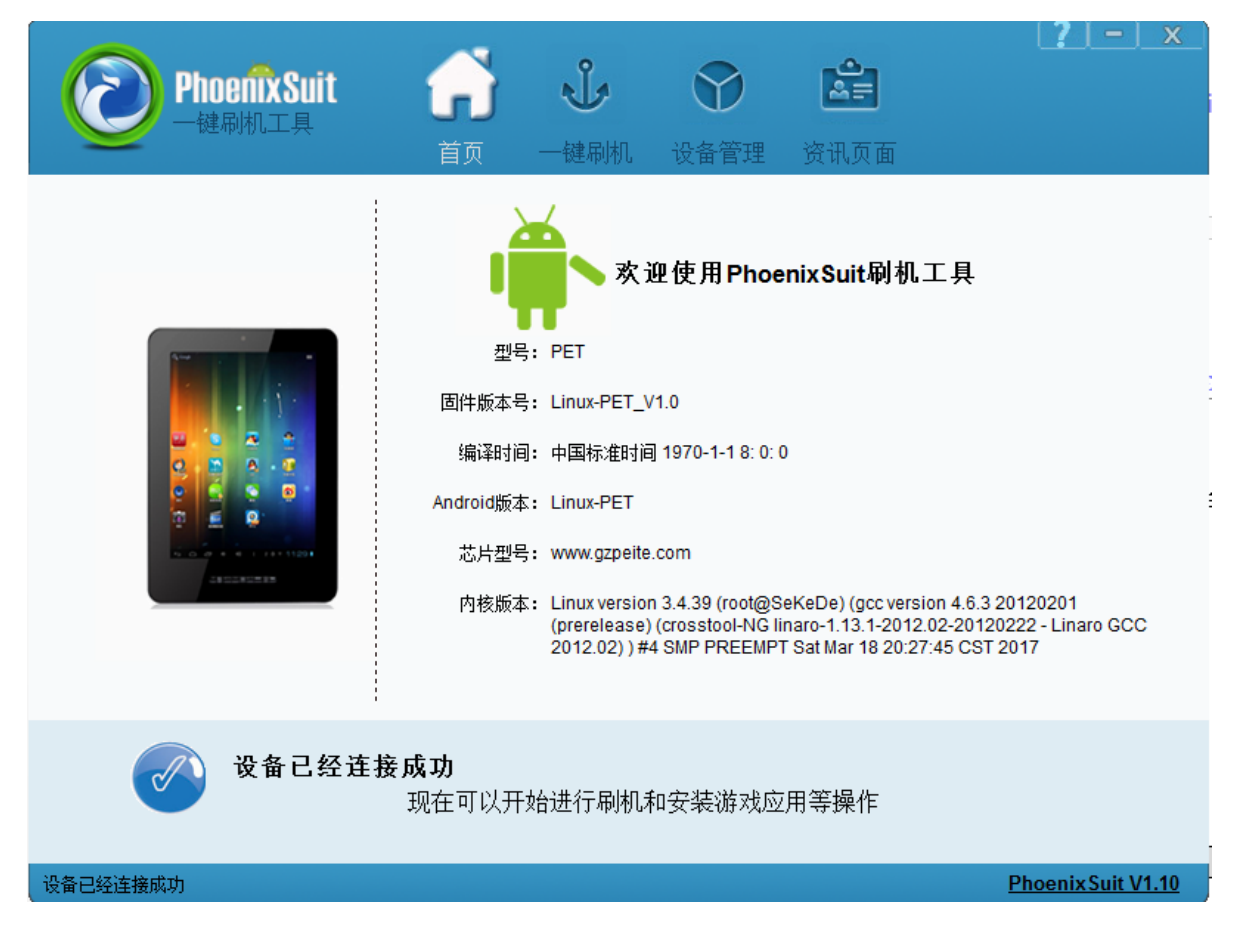

烧写操作需要首先通过 Micro USB 数据线连接主机和全功能板,在进行烧写时如果出现主机识别到新 的设备没有正常安装驱动的情况时,需要手动安装设备驱动程序,驱动程序位于开发工具文件夹内。

注意,在点击烧写镜像后,设备会重启黑屏,此时需要在 PC 端的设备管理区中再手动安装镜像烧写 设备驱动 (AW\_Driver)。

## 九、PET-A33 开发板/全功能板系统基本功能定制

基础的功能定制方法请参考开发工具目录下的《DragonFace 使用说明.pdf》,基本的系统功能定制包括了:

- 1、修改系统信息。
- 2、修改开机 Logo。
- 3、修改开机动画。
- 4、删除添加内置 APP 程序。
- 5、 预装 APP 程序。
- 6、修改按键功能。
- 7、修改重力感应方向。

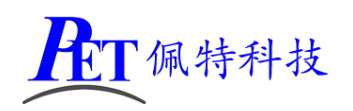

# 十、PET-A33 开发板/全功能板系统高级功能定制

PEI-A33 系统的高级功能定制通过修改 build.prop 进行。

| DragonFace V2.2.5                                |      |
|--------------------------------------------------|------|
| 固件 C:\Users\Apollo\Desktop\A33_RGB_20161117.img  | 更新版本 |
| 基本设置 画面音乐 内置APK 高级设置                             |      |
|                                                  |      |
| 修改系统配置 修改键盘映射 修改build.prop 修改init.rc             |      |
| G-Sensor方向参数校正                                   |      |
| 模组名 bma250 ▼ 刷新                                  |      |
| □ X方向(TRUE) □ Y方向(TRUE) □ Z方向(TRUE) □ XY互换(TRUE) |      |
|                                                  |      |
|                                                  |      |
|                                                  |      |
|                                                  |      |
|                                                  |      |
| 加載完毕 写出操作内容 导入操作内容 保存                            | 关闭   |

点击 修改 build.prop 按钮进行功能修改。

#### 1、显示 LCD DPI 值调整

#### ro.sf.lcd\_density

默认值 160 可选值: 120、160、213、240、280、320、400、480、560、640

## 2、显示 LCD 默认显示方向

#### ro.sf.rotation

默认值 0 可选值: 0、90、180、270

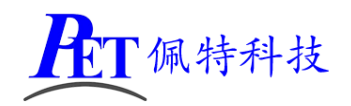

## 3、禁止屏幕旋转

#### sys.def\_disable\_rotate

当选择禁止屏幕旋转后,如果系统默认是横屏显示,即使启动竖屏应用,屏幕显示方向也不会改变 默认值 0 可选值: 0、1

#### 4、系统默认全屏模式

#### sys.def\_force\_immersive\_mode

默认值: 0 可选值: 0(系统默认值) 3(黏性沉浸式全屏) 4(强制全屏)

#### 5、默认是否打开以太网

#### sys.def\_ethernet\_on

默认值:1 可选值:0、1

#### 6、默认是否打开 WIFI

#### sys.def\_wifi\_on

默认值:1 可选值:0、1

#### 7、默认是否打开蓝牙

#### sys.def\_bluetooth\_on

默认值: 0 可选值: 0、1

#### 8、校时服务器 NTP 地址

#### sys.def\_ntp\_server

- 默认值: ntp.sjtu.edu.cn
- 可选值: ntp.sjtu.edu.cn time.pool.aliyun.com 1.cn.pool.ntp.org

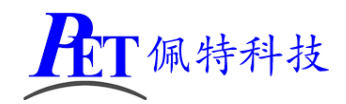

2.cn.pool.ntp.org3.cn.pool.ntp.org2.android.pool.ntp.org3.android.pool.ntp.org

#### 9、校时服务器连接超时时间

#### sys.def\_ntp\_timeout

默认值: 20000 (毫秒) 可选值: 20000 30000 40000 50000

60000

## 10、系统默认音量

| sys.def_volume_music=15        | 范围 | 0~15 |
|--------------------------------|----|------|
| sys.def_volume_ring=7          | 范围 | 0~7  |
| sys.def_volume_system=7        | 范围 | 0~7  |
| sys.def_volume_voicecall=5     | 范围 | 0~5  |
| sys.def_volume_alarm=7         | 范围 | 0~7  |
| sys.def_volume_notification=7  | 范围 | 0~7  |
| sys.def_volume_bluetoothsoc=15 | 范围 | 0~15 |
|                                |    |      |

#### 11、GPS 模组参数

#### sys.gps\_dev

默认值: /dev/ttyUSB13

#### sys.gps.baud

默认值: 9600

#### 12、默认自动休眠时间

#### sys.def\_screen\_off\_timeout

| 默认值: | 2147483647 |       |
|------|------------|-------|
| 可选值: | 2147483647 | 永不休眠  |
|      | 1800000    | 30 分钟 |
|      | 600000     | 10 分钟 |

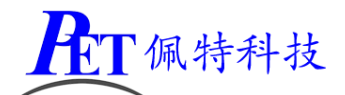

| 300000 | 5 分钟        |
|--------|-------------|
| 120000 | <b>2</b> 分钟 |
| 50000  | 1分钟         |
| 30000  | 30 秒        |
| 15000  | 15 秒        |

13、默认背光亮度

sys.def\_screen\_brightness

默认值: 255 可选值: 0~255

# 十一、PET-A33 开发板/全功能板系统配置调整

| DragonFace V2.2.5                                     |      |
|-------------------------------------------------------|------|
| 固件       C:\Users\Apollo\Desktop\A33_RGB_20161117.img | 更新版本 |
| 基本设置 画面音乐 内置APK 高级设置                                  | 1    |
| 高级配置                                                  |      |
| 修改系統配置 修改键盘映射 修改build.prop 修改init.rc                  |      |
| G-Sensor方向参数校正                                        |      |
| 模组名 bma250 ▼ 刷新                                       |      |
| □ X方向(TRUE) □ Y方向(TRUE) □ Z方向(TRUE) □ XY互换(TRUE)      |      |
|                                                       |      |
|                                                       |      |
|                                                       |      |
|                                                       |      |
|                                                       |      |
| 加载完毕 导出操作内容 导入操作内容 保存                                 | 关闭   |

点击 修改系统配置 按钮进行参数修改。

除了下列介绍的相关修改,一般情况不用修改其他配置,修改错误会引起系统无法启动或运行不稳定。 请参考开发文档目录下的《A33\_System Configuration 说明书.pdf》。

#### 1、LCD 显示参数

详见《A33\_System Configuration 说明书.pdf》

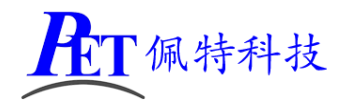

对于不同的显示屏,参考设置如下,具体的值需根据您的 LCD 规格书进行设置

| ;RGB 显示屏        |                                          |
|-----------------|------------------------------------------|
| lcd_driver_name | = "default_lcd"                          |
| lcd_if          | = 0                                      |
| lcd_x           | = 1024                                   |
| lcd_y           | = 600                                    |
| lcd_dclk_freq   | = 51                                     |
| lcd_hbp         | = 160                                    |
| lcd_ht          | = 1344                                   |
| lcd_hspw        | = 70                                     |
| lcd_vbp         | = 23                                     |
| lcd_vt          | = 750                                    |
| lcd_vspw        | = 20                                     |
| lcdd2           | = port:PD02<2><0><3> <default></default> |
| lcdd3           | = port:PD03<2><0><3> <default></default> |
| lcdd4           | = port:PD04<2><0><3> <default></default> |
| lcdd5           | = port:PD05<2><0><3> <default></default> |
| lcdd6           | = port:PD06<2><0><3> <default></default> |
| lcdd7           | = port:PD07<2><0><3> <default></default> |
| lcdd10          | = port:PD10<2><0><3> <default></default> |
| lcdd11          | = port:PD11<2><0><3> <default></default> |
| lcdd12          | = port:PD12<2><0><3> <default></default> |
| lcdd13          | = port:PD13<2><0><3> <default></default> |
| lcdd14          | = port:PD14<2><0><3> <default></default> |
| lcdd15          | = port:PD15<2><0><3> <default></default> |
| lcdd18          | = port:PD18<2><0><3> <default></default> |
| lcdd19          | = port:PD19<2><0><3> <default></default> |
| lcdd20          | = port:PD20<2><0><3> <default></default> |
| lcdd21          | = port:PD21<2><0><3> <default></default> |
| lcdd22          | = port:PD22<2><0><3> <default></default> |
| lcdd23          | = port:PD23<2><0><3> <default></default> |
| lcdclk          | = port:PD24<2><0><3> <default></default> |
| lcdde           | = port:PD25<2><0><3> <default></default> |
| lcdhsync        | = port:PD26<2><0><3> <default></default> |
| lcdvsync        | = port:PD27<2><0><3> <default></default> |
|                 |                                          |

#### LVDS 显示屏

| lcd_driver_name | = "default_lcd" |
|-----------------|-----------------|
| lcd_if          | = 3             |
| lcd_x           | = 768           |
| lcd_y           | = 1024          |
| lcd_dclk_freq   | = 60            |
| lcd hbp         | = 80            |

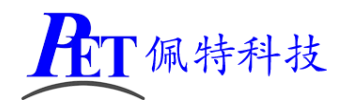

| lcd_ht              | = 928                                                    |
|---------------------|----------------------------------------------------------|
| lcd_hspw            | = 10                                                     |
| lcd_vbp             | = 23                                                     |
| lcd_vt              | = 1065                                                   |
| lcd_vspw            | = 3                                                      |
| lcd_lvds_if         | = 0                                                      |
| lcd_lvds_colordepth | n = 0                                                    |
| lcd_lvds_mode       | = 0                                                      |
|                     |                                                          |
| lcdd0               | = port:PD18<3><0> <default><default></default></default> |
| lcdd1               | = port:PD19<3><0> <default><default></default></default> |
| lcdd2               | = port:PD20<3><0> <default><default></default></default> |
| lcdd3               | = port:PD21<3><0> <default><default></default></default> |
| lcdd4               | = port:PD22<3><0> <default><default></default></default> |
| lcdd5               | = port:PD23<3><0> <default><default></default></default> |
| lcdd6               | = port:PD24<3><0> <default><default></default></default> |
| lcdd7               | = port:PD25<3><0> <default><default></default></default> |
| lcdd8               | = port:PD26<3><0> <default><default></default></default> |
| lcdd9               | = port:PD27<3><0> <default><default></default></default> |

#### 2、触摸屏参数

如果您的触摸屏是 I2C 接口,并且需要在启动是下载参数配置到触摸屏芯片的话,则需要修改内核驱动,具体修改方式请参考您的触摸屏供应商提供的相关文档,如果遇到困难,可以将触摸屏样品发到我司进行调试。

触摸屏的分辨率及方向调整如下:

| ctp_screen_max_x      | 触摸板的 x 轴最大坐标           |
|-----------------------|------------------------|
| ctp_screen_max_y      | 触摸板的y轴最大坐标             |
| ctp_revert_x_flag     | 是否需要翻转 x 坐标, 需要则置 1, 反 |
|                       | 之置 0                   |
| ctp_revert_y_flag     | 是否需要翻转 y 坐标, 需要则置 1, 反 |
|                       | 之置 0                   |
| ctp_exchange_x_y_flag | 是否需要 x 轴 y 轴坐标对换       |

#### 3、电池参数

详见《A33\_System Configuration 说明书.pdf》 PMU 电源部分, 以下几项需根据实际情况进行设置(非常重要):

- pmu\_batdeten pmu\_batforce pmu\_init\_chg\_enabled
  - 0: 系统无电池
  - 1: 系统有电池

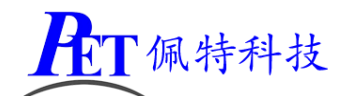

#### 4、上电启动方式参数

| power_start | 火牛开机选择                      |
|-------------|-----------------------------|
|             | 0: 不允许插火牛直接开机, 必须通过判断: 满足以  |
|             | 下条件可以直接开机:长按 power 按键,前次是系统 |
|             | 状态,如果电池电量过低,则不允许开机          |
|             | 1: 任意状态下, 允许插火牛直接开机, 同时要求电  |
|             | 池电量足够高                      |
|             | 2: 不允许插火牛直接开机,必须通过判断: 满足以   |
|             | 下条件可以直接开机:长按 power 按键,前次是系统 |
|             | 状态,不要求电池电量                  |
|             | 3: 任意状态下, 允许插火牛直接开机, 不要求电池  |
|             | 电量                          |

默认值为 2, 上电不开机, 需要按下 Power 键系统开机。

### 5、摄像头部分

详见《A33\_System Configuration 说明书.pdf》的摄像头部分,全功能板默认配置为1个摄像头, sensor 型 号为 GC2015, 如果您需要接其他摄像头, 需要修改内核编译 Camera 部分的 lichee\linux-3.4\drivers\media\video\sunxi-vfe\device\Makefile 文件将对应的 Sensor 驱动编译进内核, 然后 再修改配置文件。

#### 6、重力感应方向

V2.1 和 V2.2 不同版本底板的配置:

| TragonFace V2.2.5                                                               |                               |                               | ×    |
|---------------------------------------------------------------------------------|-------------------------------|-------------------------------|------|
| 固件     54\root\hdd2\Sekede\Dev_Board\PET       基本设置     画面音乐     内置APK     高级设置 | A33_6.0.1\lichee\tools\pack\s | un8iw5p1_android_d7_uart0.img | 更新版本 |
| 高级配置修改系统配置修改建盘映射                                                                | 修改build.prop                  | 修改init.rc                     |      |
| G-Sensor方向参数校正<br>模组名   bma250                                                  |                               |                               |      |
| ☑ X方向(TRUE) ☑ Y方向(TRUE)                                                         | 🗌 Z方向(TRUE)                   | ☑ XY互换(TRUE)                  |      |
|                                                                                 |                               |                               |      |
|                                                                                 |                               |                               |      |
| 加载完毕                                                                            |                               | 操作内容 保存                       | 关闭   |

第21页,共26页

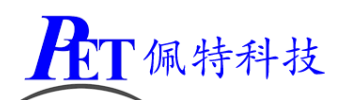

| DragonFace V2.2.5                                |                                         |                                            |                                             |        |
|--------------------------------------------------|-----------------------------------------|--------------------------------------------|---------------------------------------------|--------|
| 固件 \\192.168.1.164\r 基本设置 画面音乐 内置APK 高级函置 修改系统函置 | oot\hdd2\Sekede\Dev_B<br>高级设置<br>修改键盘映射 | oard\PET_A33_6.0.1\lichee\<br>修改build.prop | tools\pack\sun8iw5p1_android.(<br>修改init.rc | 更新版本   |
| G-Sensor方向参数校正<br>模组名  bma250<br>□ x方向(TRUE)     | ▼ 刷新<br>■ Y方向(TRUE)                     | 🔲 Z方向(TRUE)                                | ☑ XY互换(TRUE)                                |        |
|                                                  |                                         |                                            |                                             |        |
| <br>加载完毕                                         |                                         | 导出操作内容 - 导入操                               | 作内容 保存 (                                    | <br>关闭 |

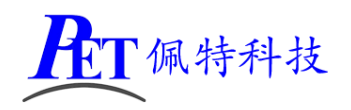

## 十二、PET-A33 开发板/全功能板 USB 摄像头使用

系统默认支持 UVC 标准的 USB 摄像头,使用 USB 摄像头有两种方式:

#### 1、通过 Android 自带相机使用摄像头

这种方式下,支持一个或两个 USB 摄像头,首先插入 USB 摄像头,然后再开机,在完成开机后打开自带的摄像头程序,默认会打开板载的摄像头,点击右上角的属性图标会显示摄像头切换选项,然后进行摄像头的切换:

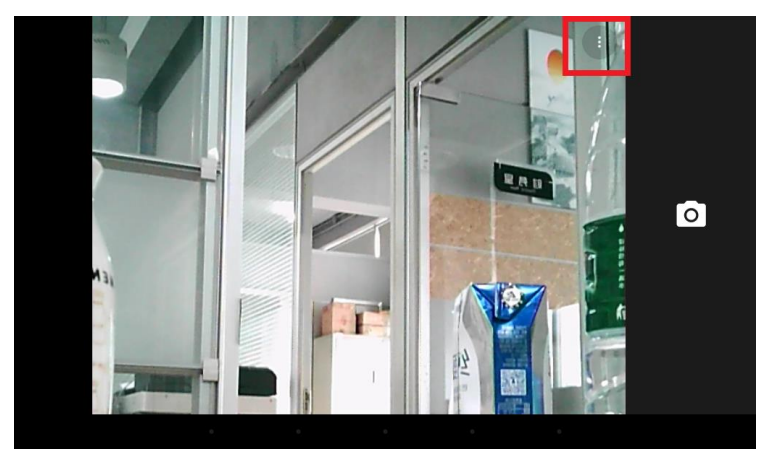

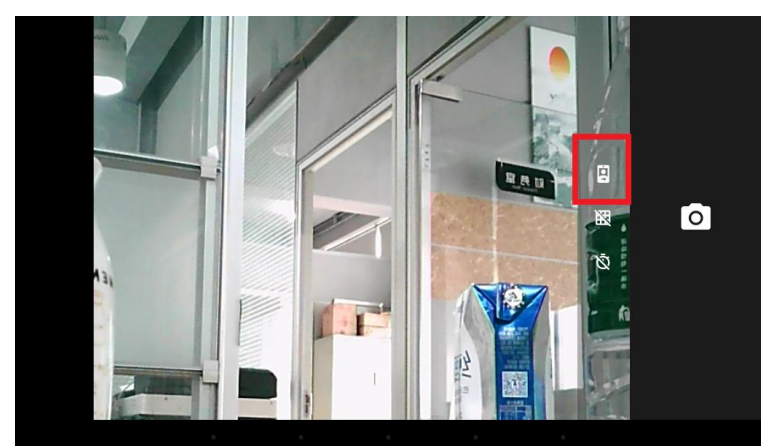

如果使用两个 USB 摄像头,则不再使用板载摄像头,需要修改源码重新编译: lichee\tools\pack\chips\sun8iw5p1\configs\d7\sys\_config.fex vip\_used = 0

## android\device\softwinner\astar-d7\configs\camera.cfg number\_of\_camera = 0

## 2、通过 UVC 程序使用多个 USB 摄像头

在 <u>https://github.com/saki4510t/UVCCamera</u>,下载编译最新的应用程序,可以直接使用 USB 摄像头,这种方式下,可以同时使用多个 USB 摄像头。

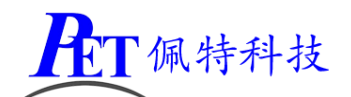

# 十三、PET-A33 开发板/全功能板 Linux+QT5.8

- ▶ 支持 ADB 功能,可通过 adb 进行系统烧写、文件上传下载等操作。
- ▶ 系统自动进行以太网的连接管理,支持以太网热拔插自动配置 IP 地址
- ▶ 系统自动进行 wifi 的连接管理,任何时候当有匹配的 wifi 热点时会自动连接。
- ▶ 支持 3G、4G PPP 拨号,支持 usb\_modeswitch。
- ▶ 自动进行声卡的配置,系统启动后声音输出正常、MIC 麦克风工作正常。
- ▶ 支持多路 UVC USB 摄像头,可通过标准 UVC 编程 API 进行上层软件开发。
- ▶ 支持用户名、密码登陆 console。
- ▶ 支持 SSH2 远程登陆到系统。
- ▶ 自动进行以太网 MAC 地址配置,无重复 MAC 地址。
- ▶ 集成 boa、httpd 等网页服务器。
- ▶ 支持 msql、sqlite、postgresql 等数据库
- ▶ 支持打印机管理系统
- ▶ 支持 x11 显示系统
- ▶ 支持 perl、php、ptyhon、cgi 等脚本语言
- ▶ 系统 ROOTFS 根文件系统详细配置如下(仅列出部分主要功能,未完整列出):

| 功能类别  | 支持功能                                                                              |
|-------|-----------------------------------------------------------------------------------|
| 音频、视频 | alsa、tinyalsa、ffmpeg、madplay、mplayer、lame、flac                                    |
| 图片    | jpeg、png、gif、imlib2、tiff、                                                         |
| 压缩、解压 | tar、bzip2、unrar、xz、zip、gunzip、zcat、unxz、gzip、unzip、cpio、lzcat、lzma、               |
|       | bunzip2、bzcat、                                                                    |
| 调试    | ltrace strace                                                                     |
| 文件系统  | autofs、dosfstools、e2fsprogs、exFAT、exfat-utils、nfs、ntfs-3g、dd、df、dirname、          |
|       | dos2unix、unix2dos、du、vi、awk、diff、find、grep、xargs、fsck、lsattr、chattr、              |
|       | mdev、mkfs、mount、umount                                                            |
| 字库、光标 | comix-cursors obsidian-cursors                                                    |
|       | Bitstream-vesa、cantraell、DejaVU fonts、font-awesome、ghostscript-fonts、inconsolata、 |
|       | Liberation                                                                        |
| 显示系统  | fswebcam、directfb、divine、fbgrab、Linuxfb、SDL、SDL2、QT5.8、X.org、X11                  |
| 系统功能  | dbus、eudev、udev、sysstat、mtdev、libusb、insmod、rmmod、lsmod、ar、cat、                   |
|       | chgrp、chmod、chown、chroot、cksum、cp、cut、date、echo、env、expr、hostid、                  |
|       | ls، mkdir، mknod، pwd، passwd، rm، rmdir، sleep، sync، tail، who، whoami،         |
|       | uname、halt、reboot、poweroff、adduser、addgroup、deluser、su、modprobe、free、             |
|       | top、kill、killall、ps、watch、klogd、syslogd                                           |
| 硬件测试  | input-tools、memtester、hdparm、hwclock                                              |
| 通讯    | minicom, picocom, rs485conf, statserial, pppd, lrzsz                              |
| USB   | usb_modeswitch、usbmount、usbutils                                                  |
| 语言和脚本 | perl、php、ptyhon3、cgi                                                              |
| 数据库   | sqlite、mysql、mariadb、postgresql、                                                  |
| 蓝牙    | bluez-utils                                                                       |
| 网页服务器 | boa、thttpd、uhttpd                                                                 |
| 打印机系统 | cpus、gutenprint、hplip                                                             |

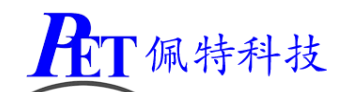

网络 dhcpcd、ethtool、hostapd、iperf、iptables、iw、openssh、pppd、putty、softether、 socketcand、samba4、wireless tools、wpa\_supplicant、arp、ifconfig、ifplugd、ifup、 ifdown、ip、ipaddr、iproute、iptunnel、iprule、netstat、ping、route、tftp、telnet、 wget、udhcp

#### ▶ 集成 QT 5.8, QT 支持主要功能如下:

| QT5.8 主要功能表                                                                                       |
|---------------------------------------------------------------------------------------------------|
| Mysql Plugin                                                                                      |
| PostGreSQL Plugin                                                                                 |
| SQLite 3                                                                                          |
| linuxfb                                                                                           |
| directfb                                                                                          |
| X.org XCB                                                                                         |
| fontconfig                                                                                        |
| GIF、 JPEG、 PNG                                                                                    |
| DBUS、 ICU                                                                                         |
| TSLIB: 单点触摸                                                                                       |
| mtdev: 多点触摸                                                                                       |
| libinput                                                                                          |
| qt5connectivity                                                                                   |
| qt5declarative                                                                                    |
| qt5enginio                                                                                        |
| qt5imageformats                                                                                   |
| qt5location                                                                                       |
| qt5multimedia                                                                                     |
| qt5script                                                                                         |
| qt5sensors                                                                                        |
| qt5serialbus                                                                                      |
| qt5serialport                                                                                     |
| qt5svg                                                                                            |
| qt5tools: Linguist host tools (lconvert, Irelease, lupdate)、pixeltool、qtdiag、qtpaths、qtplugininfo |
| qt5webchannel                                                                                     |
| qt5webkit                                                                                         |
| qt5websockets                                                                                     |
| qt5x11extras                                                                                      |
| qt5xmlpatterns                                                                                    |
| qml                                                                                               |
| grantlee                                                                                          |
| gextserialport                                                                                    |
| qjson                                                                                             |
| quazip                                                                                            |
| qwt                                                                                               |

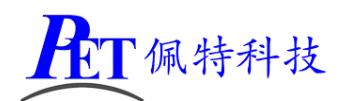

烧写 Linux+QT 镜像文件后,系统启动会自动启动 QT demo 程序,这个 Demo 主要功能是演示多点触摸:

File Options Help

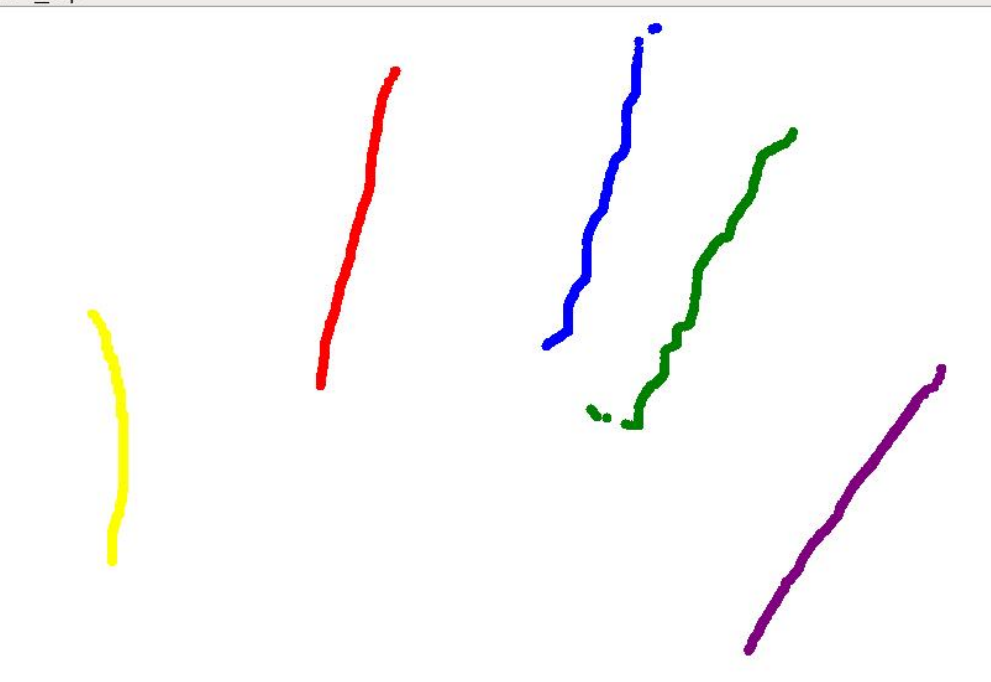

QT Demo 运行图

# 十四、联系方式

- 地址 : 广州市天河区大观中路新塘大街鑫盛工业园 A1 栋 201
  电话 : 020-85625526
  传真 : 020-85625526-606
  主页 : <u>http://www.gzpeite.net</u>
  淘宝店 : <u>http://shop149045251.taobao.com</u>
  核心板 : 王先生
  移动电话: 18926288206
  电子信箱: 18926288206@gzpeite.net
- 业务 QQ: 594190286

定制研发:杨先生 移动电话:18902281981 电子信箱:18902281981@gzpeite.net 业务 QQ:151988801

广州佩特电子科技有限公司

2016年10月